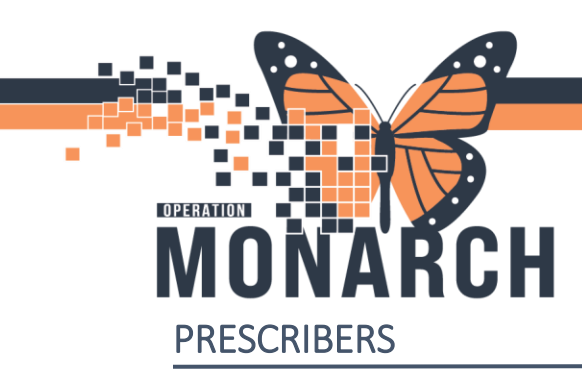

HOSPITAL INFORMATION SYSTEM (HIS)

This tip sheet contains the steps for sending patients from a NH hospital site to be admitted to Hotel Dieu Shaver (HDS).

Overview of Steps for the Sending Prescriber

- 1. <u>Place the 'Discharge Patient' Order</u>. In order details, select **HDS** from the "Discharge Patient to" menu.
- 2. <u>Complete the Cross-Encounter Transfer Med Reconciliation</u>. Click Transfer to sign off.
- 3. Complete any sections of the **Discharge** MPage tab with a \* Red Asterisk.

#### Place the 'Discharge Patient' Order

- 1. Open the patient's chart.
- 2. Navigate to the **Discharge** M Page tab.

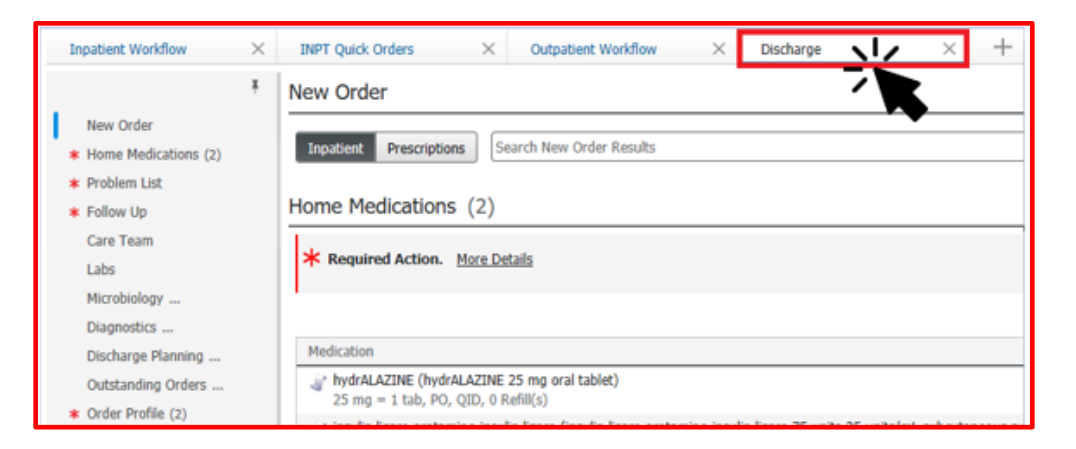

3. Click on the New Order component.

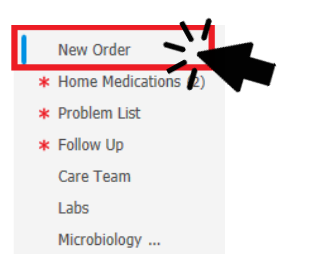

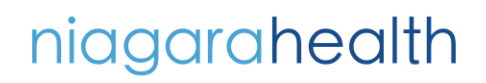

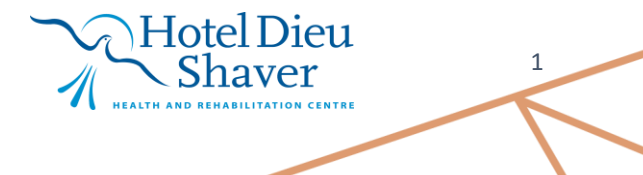

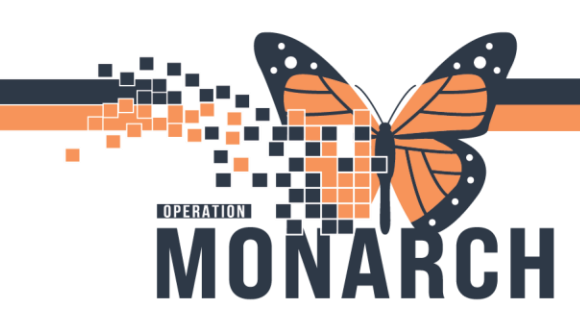

### **CROSS ENCOUNTER (ORG TO ORG) TRANSFER PROCESS**

HOSPITAL INFORMATION SYSTEM (HIS)

4. Type "disc pat" into the Search field to find the Discharge Patient order.

| New Order               |          |    |
|-------------------------|----------|----|
| Inpatient Prescriptions | disc pat | XQ |
| Search Results          |          |    |

5. Single-click on the **Discharge Patient** order from the Search Results.

| Inpatient Prescriptions | disc pat      | XQ |
|-------------------------|---------------|----|
| Search Results          |               |    |
| Top 6 Matches           |               |    |
| Discharge Patient       | \$            |    |
| Discontinue Patient Cor | d Analgesia 🏠 |    |

6. The order will be added to the Orders for Signature "shopping cart".

| A 🗎 🖌 🕒 🔍 🔍 🛙 100%                  | ▼ ● ● 益                                                                   |                             |
|-------------------------------------|---------------------------------------------------------------------------|-----------------------------|
| Inpatient Workflow $$               | INPT Quick Orders $	imes$ Outpatient Workflow $	imes$ Discharge $	imes$ + | 🌲 o 💻 o 🚘 1 🕹. Unstable 🗣 🔍 |
| Ŧ                                   | New Order                                                                 | +                           |
| New Order<br>* Home Medications (8) | Impatient Prescriptions dich pat XQ                                       |                             |

7. Click on the shopping cart" icon to launch the **Orders for Signature** window.

| Orders for Signature                                 | ×                               |
|------------------------------------------------------|---------------------------------|
| List View Association View                           |                                 |
| <ul> <li>Admission/Transfer/Discharge (1)</li> </ul> |                                 |
| Discharge Patient<br>13/Jan/2025 11:01 EST           | Remove                          |
|                                                      |                                 |
|                                                      |                                 |
|                                                      | Sign Save Modify Details Cancel |

# niagarahealth

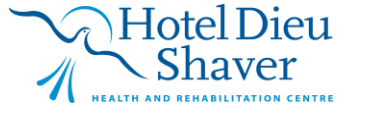

2

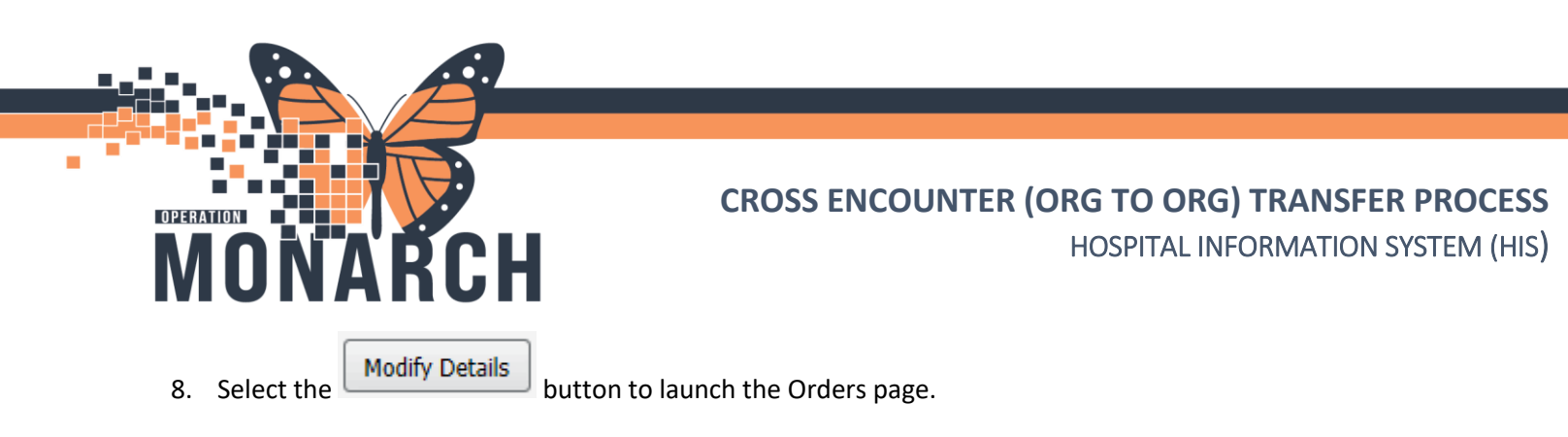

9. Single-click on the **Discharge Patient** Order to view the order details at the bottom of the screen.

| Image: Status     Status     Status     Details       Image: Status     Status     Status     Details       Image: Admitsion/Transfer/Discharge     Admitsion/Transfer/Discharge       Image: Admitsion/Transfer/Discharge       Image: Admitsion/Transfer/Discharge <t< th=""><th>Orders for Signature</th><th></th><th></th><th></th></t<>                                                                                                    | Orders for Signature                |             |                   |                            |
|----------------------------------------------------------------------------------------------------|-------------------------------------|-------------|-------------------|----------------------------|
| <ul> <li>✓ SC 2AA; SC2A04; 4A Fin:22-001475 Admit: 2024-May-08 10:48</li> <li>✓ Admission/Transfer/Discharge Patient</li> <li>Order</li> <li>2025-Jan-13 11:26</li> <li>13/Jan/2025 11:26 EST</li> </ul>                                                                                                    | 🔊 😨 👺 Ϋ Order Name                  | Status      | Start             | Details                    |
| Admission/Transfer/Discharge         Image: Patient       Order       2025-Jan-13 11:26 EST         Image: Patient       Order       2025-Jan-13 11:26 EST         Image: Patient       Order       2025-Jan-13 11:26 EST         Image: Patient       Order       2025-Jan-13 11:26 EST         Image: Patient       Image: Patient       Image: Patient         Image: Patient       Image: Patient       Image: Patient         Image: Patient       Image: Patient       Image: Patient         Image: Patient       Image: Patient       Image: Patient         Image: Patient       Image: Patient       Image: Patient         Image: Patient       Image: Patient       Image: Patient         Image: Patient       Image: Patient       Image: Patient         Image: Patient       Image: Patient       Image: Patient         Image: Patient       Image: Patient       Image: Patient         Image: Patient       Image: Patient       Image: Patient         Image: Patient       Image: Patient       Image: Patient         Image: Patient       Image: Patient       Image: Patient         Image: Patient       Image: Patient       Image: Patient         Image: Patient       Image: Patient       Image: Patient         <                                                                                                    | △ SC 2AA; SC2A04; 4A Fin:22-001475  | Admit: 2024 | -May-08 10:48     |                            |
| ✓ Details for Discharge Patient     ✓ Ver     ✓ Details for Discharge Patient     ✓     ✓ Details     ✓ Order Comments     ✓     ✓     ✓     ✓     ✓     ✓     ✓     ✓     ✓     ✓     ✓     ✓     ✓     ✓     ✓     ✓     ✓     ✓     ✓     ✓     ✓     ✓     ✓     ✓     ✓     ✓     ✓     ✓     ✓     ✓     ✓     ✓     ✓     ✓     ✓     ✓     ✓     ✓     ✓     ✓     ✓     ✓     ✓     ✓     ✓     ✓     ✓     ✓     ✓     ✓     ✓     ✓     ✓     ✓     ✓     ✓     ✓     ✓     ✓     ✓     ✓     ✓     ✓     ✓     ✓     ✓     ✓     ✓     ✓     ✓     ✓     ✓     ✓     ✓     ✓     ✓     ✓     ✓     ✓     ✓     ✓     ✓     ✓     ✓     ✓     ✓     ✓     ✓     ✓     ✓     ✓     ✓     ✓     ✓     ✓     ✓     ✓     ✓     ✓     ✓     ✓     ✓     ✓     ✓     ✓     ✓     ✓     ✓     ✓     ✓     ✓     ✓     ✓     ✓     ✓     ✓     ✓     ✓     ✓     ✓     ✓     ✓     ✓     ✓     ✓     ✓     ✓     ✓     ✓     ✓     ✓     ✓     ✓     ✓     ✓     ✓     ✓     ✓     ✓     ✓     ✓     ✓     ✓     ✓     ✓     ✓     ✓     ✓     ✓     ✓     ✓     ✓     ✓     ✓     ✓     ✓     ✓     ✓     ✓     ✓     ✓     ✓     ✓     ✓     ✓     ✓     ✓     ✓     ✓     ✓     ✓     ✓     ✓     ✓     ✓     ✓     ✓     ✓     ✓     ✓     ✓     ✓     ✓     ✓     ✓     ✓     ✓     ✓     ✓     ✓     ✓     ✓     ✓     ✓     ✓     ✓     ✓     ✓     ✓     ✓     ✓     ✓     ✓     ✓     ✓     ✓     ✓     ✓     ✓     ✓     ✓     ✓     ✓     ✓     ✓     ✓     ✓     ✓     ✓     ✓     ✓     ✓     ✓     ✓     ✓     ✓     ✓     ✓     ✓     ✓     ✓     ✓     ✓     ✓     ✓     ✓     ✓     ✓     ✓     ✓     ✓     ✓     ✓     ✓     ✓     ✓     ✓     ✓     ✓     ✓     ✓     ✓     ✓     ✓     ✓     ✓     ✓     ✓     ✓     ✓     ✓     ✓     ✓     ✓     ✓     ✓     ✓     ✓     ✓     ✓     ✓     ✓     ✓     ✓     ✓     ✓     ✓     ✓     ✓     ✓     ✓     ✓     ✓     ✓     ✓     ✓     ✓     ✓     ✓     ✓     ✓     ✓     ✓     ✓     ✓     ✓     ✓     ✓     ✓     ✓     ✓     ✓     ✓     ✓     ✓     ✓     ✓     ✓     ✓     ✓     ✓     ✓     ✓     ✓     ✓     ✓     ✓     ✓     ✓     ✓ | ⊿ Admission/Transfer/Discharge      |             |                   |                            |
| ✓ Details for Discharge Patient     ✓ Details for Discharge Patient     ✓ Details     ✓ ①     ✓ ①     ✓ ③     ✓ ③     ✓ ③     ✓ ③     ✓ ③     ✓ ⑤     ✓ ⑤     ✓ ⑤     ✓ ⑤     ✓ ⑤     ✓ ⑤     ✓ ⑤     ✓ ⑤     ✓ ⑤     ✓ ⑤     ✓ ⑤     ✓ ⑤     ✓ ⑤     ✓ ⑤     ✓ ⑤     ✓ ⑤     ✓ ⑤     ✓ ⑤     ✓ ⑤     ✓ ⑤     ✓ ⑤     ✓ ⑤     ✓ ⑤     ✓ ⑤     ✓ ⑤     ✓ ⑤     ✓ ⑤     ✓ ⑤     ✓ ⑤     ✓ ⑤     ✓ ⑤     ✓ ⑤     ✓ ⑤     ✓ ⑤     ✓ ⑤     ✓ ⑤     ✓ ⑤     ✓ ⑤     ✓ ⑤     ✓ ⑤     ✓ ⑤     ✓ ⑥     ✓ ⑥     ✓ ⑥     ✓ ⑥     ✓ ⑥     ✓ ⑥     ✓ ⑥     ✓ ◎     ✓ ◎     ✓ ◎     ✓ ◎     ✓ ◎     ✓ ◎     ✓ ◎     ✓ ◎     ✓ ◎     ✓ ◎     ✓ ◎     ✓ ◎     ✓ ◎     ✓ ◎     ✓ ◎     ✓ ◎     ✓ ◎     ✓ ◎     ✓ ◎     ✓ ◎     ✓ ◎     ✓ ◎     ✓ ◎     ✓ ◎     ✓ ◎     ✓ ◎     ✓ ◎     ✓ ◎     ✓ ◎     ✓ ◎     ✓ ◎     ✓ ◎     ✓ ◎     ✓ ◎     ✓ ◎     ✓ ◎     ✓ ◎     ✓ ◎     ✓ ◎     ✓ ◎     ✓ ◎     ✓ ◎     ✓ ◎     ✓ ◎     ✓ ◎     ✓ ◎     ✓ ◎     ✓ ◎     ✓ ◎     ✓ ◎     ✓ ◎     ✓ ◎     ✓ ◎     ✓ ◎     ✓ ◎     ✓ ◎     ✓ ◎     ✓ ◎     ✓ ◎     ✓ ◎     ✓ ◎     ✓ ◎     ✓ ◎     ✓ ◎     ✓ ◎     ✓ ◎     ✓ ◎     ✓ ◎     ✓ ◎     ✓ ◎     ✓ ◎     ✓ ◎     ✓ ◎     ✓ ◎     ✓ ◎     ✓ ◎     ✓ ◎     ✓ ◎     ✓ ◎     ✓ ◎     ✓ ◎     ✓ ◎     ✓ ◎     ✓ ◎     ✓ ◎     ✓ ◎     ✓ ◎     ✓ ◎     ✓ ◎     ✓ ◎     ✓ ◎     ✓ ◎     ✓ ◎     ✓ ◎     ✓ ◎     ✓ ◎     ✓ ◎     ✓ ◎     ✓ ◎     ✓ ◎     ✓ ◎     ✓ ◎     ✓ ◎     ✓ ◎     ✓ ◎     ✓ ◎     ✓ ◎     ✓ ◎     ✓ ◎     ✓ ◎     ✓ ◎     ✓ ◎     ✓ ◎     ✓ ◎     ✓ ◎     ✓ ◎     ✓ ◎     ✓ ◎     ✓ ◎     ✓ ◎     ✓ ◎     ✓ ◎     ✓ ◎     ✓ ◎     ✓ ◎     ✓ ◎     ✓ ◎     ✓ ◎     ✓ ◎     ✓ ◎     ✓ ◎     ✓ ◎     ✓ ◎     ✓ ◎     ✓ ◎     ✓ ◎     ✓ ◎     ✓ ◎     ✓ ◎     ✓ ◎     ✓ ◎     ✓ ◎     ✓ ◎     ✓ ◎     ✓ ◎     ✓ ◎     ✓ ◎     ✓ ◎     ✓ ◎     ✓ ◎     ✓ ◎     ✓ ◎     ✓ ◎     ✓ ◎     ✓ ◎     ✓ ◎     ✓ ◎     ✓ ◎     ✓ ◎     ✓ ◎     ✓ ◎     ✓ ◎     ✓ ◎     ✓ ◎     ✓ ◎     ✓ ◎     ✓ ◎     ✓ ◎     ✓ ◎     ✓ ◎     ✓ ◎     ✓ ◎     ✓ ◎     ✓ ◎     ✓ ◎     ✓ ◎     ✓ ◎     ✓ ◎     ✓ ◎     ✓ ◎     ✓ ◎      ✓     ◆     ✓ ◎     ✓ ◎     ✓ ◎     ✓ ◎     ✓     ✓ ◎     ✓ ◎   | 🔲 🚺 Ӿ Discharge Patient             | Order       | 2025-Jan-13 11:26 | 13/Jan/2025 11:26 EST      |
| ✓ Details for Discharge Patient     ✓ Details      ✓ Order Comments     ✓      ✓     ✓     ✓     ✓     ✓     ✓     ✓     ✓     ✓     ✓     ✓     ✓     ✓     ✓     ✓     ✓     ✓     ✓     ✓     ✓     ✓     ✓     ✓     ✓     ✓     ✓     ✓     ✓     ✓     ✓     ✓     ✓     ✓     ✓     ✓     ✓     ✓     ✓     ✓     ✓     ✓     ✓     ✓     ✓     ✓     ✓     ✓     ✓     ✓     ✓     ✓     ✓     ✓     ✓     ✓     ✓     ✓     ✓     ✓     ✓     ✓     ✓     ✓     ✓     ✓     ✓     ✓     ✓     ✓     ✓     ✓     ✓     ✓     ✓     ✓     ✓     ✓     ✓     ✓     ✓     ✓     ✓     ✓     ✓     ✓     ✓     ✓     ✓     ✓     ✓     ✓     ✓     ✓     ✓     ✓     ✓     ✓     ✓     ✓     ✓     ✓     ✓     ✓     ✓     ✓     ✓     ✓     ✓     ✓     ✓     ✓     ✓     ✓     ✓     ✓     ✓     ✓     ✓     ✓     ✓     ✓     ✓     ✓     ✓     ✓     ✓     ✓     ✓     ✓     ✓     ✓     ✓     ✓     ✓     ✓     ✓     ✓     ✓     ✓     ✓     ✓     ✓     ✓     ✓     ✓     ✓     ✓     ✓     ✓     ✓     ✓     ✓     ✓     ✓     ✓     ✓     ✓     ✓     ✓     ✓     ✓     ✓     ✓     ✓     ✓     ✓     ✓     ✓     ✓     ✓     ✓     ✓     ✓     ✓     ✓     ✓     ✓     ✓     ✓     ✓     ✓     ✓     ✓     ✓     ✓     ✓     ✓     ✓     ✓     ✓     ✓     ✓     ✓     ✓     ✓     ✓     ✓     ✓     ✓     ✓     ✓     ✓     ✓     ✓     ✓     ✓     ✓     ✓     ✓     ✓     ✓     ✓     ✓     ✓     ✓     ✓     ✓     ✓     ✓     ✓     ✓     ✓     ✓     ✓     ✓     ✓     ✓     ✓     ✓     ✓     ✓     ✓     ✓     ✓     ✓     ✓     ✓     ✓     ✓     ✓     ✓     ✓     ✓     ✓     ✓     ✓     ✓     ✓     ✓     ✓     ✓     ✓     ✓     ✓     ✓     ✓     ✓     ✓     ✓     ✓     ✓     ✓     ✓     ✓     ✓     ✓     ✓     ✓     ✓     ✓     ✓     ✓     ✓     ✓     ✓     ✓     ✓     ✓     ✓     ✓     ✓     ✓     ✓     ✓     ✓     ✓     ✓     ✓     ✓     ✓     ✓     ✓     ✓     ✓     ✓     ✓     ✓     ✓     ✓     ✓     ✓     ✓     ✓     ✓     ✓     ✓     ✓     ✓     ✓     ✓     ✓     ✓     ✓     ✓     ✓     ✓     ✓     ✓     ✓     ✓     ✓     ✓     ✓     ✓     ✓     ✓     ✓   |                                     |             |                   |                            |
| ✓ Details for Discharge Patient     ✓     ✓     ✓     ✓     ✓     ✓     ✓     ✓     ✓     ✓     ✓     ✓     ✓     ✓     ✓     ✓     ✓     ✓     ✓     ✓     ✓     ✓     ✓     ✓     ✓     ✓     ✓     ✓     ✓     ✓     ✓     ✓     ✓     ✓     ✓     ✓     ✓     ✓     ✓     ✓     ✓     ✓     ✓     ✓     ✓     ✓     ✓     ✓     ✓     ✓     ✓     ✓     ✓     ✓     ✓     ✓     ✓     ✓     ✓     ✓     ✓     ✓     ✓     ✓     ✓     ✓     ✓     ✓     ✓     ✓     ✓     ✓     ✓     ✓     ✓     ✓     ✓     ✓     ✓     ✓     ✓     ✓     ✓     ✓     ✓     ✓     ✓     ✓     ✓     ✓     ✓     ✓     ✓     ✓     ✓     ✓     ✓     ✓     ✓     ✓     ✓     ✓     ✓     ✓     ✓     ✓     ✓     ✓     ✓     ✓     ✓     ✓     ✓     ✓     ✓     ✓     ✓     ✓     ✓     ✓     ✓     ✓     ✓     ✓     ✓     ✓     ✓     ✓     ✓     ✓     ✓     ✓     ✓     ✓     ✓     ✓     ✓     ✓     ✓     ✓     ✓     ✓     ✓     ✓     ✓     ✓     ✓     ✓     ✓     ✓     ✓     ✓     ✓     ✓     ✓     ✓     ✓     ✓     ✓     ✓     ✓     ✓     ✓     ✓     ✓     ✓     ✓     ✓     ✓     ✓     ✓     ✓     ✓     ✓     ✓     ✓     ✓     ✓     ✓     ✓     ✓     ✓     ✓     ✓     ✓     ✓     ✓     ✓     ✓     ✓     ✓     ✓     ✓     ✓     ✓     ✓     ✓     ✓     ✓     ✓     ✓     ✓     ✓     ✓     ✓     ✓     ✓     ✓     ✓     ✓     ✓     ✓     ✓     ✓     ✓     ✓     ✓     ✓     ✓     ✓     ✓     ✓     ✓     ✓     ✓     ✓     ✓     ✓     ✓     ✓     ✓     ✓     ✓     ✓     ✓     ✓     ✓     ✓     ✓     ✓     ✓     ✓     ✓     ✓     ✓     ✓     ✓     ✓     ✓     ✓     ✓     ✓     ✓     ✓     ✓     ✓     ✓     ✓     ✓     ✓     ✓     ✓     ✓     ✓     ✓     ✓     ✓     ✓     ✓     ✓     ✓     ✓     ✓     ✓     ✓     ✓     ✓     ✓     ✓     ✓     ✓     ✓     ✓     ✓     ✓     ✓     ✓     ✓     ✓     ✓     ✓     ✓     ✓     ✓     ✓     ✓     ✓     ✓     ✓     ✓     ✓     ✓     ✓     ✓     ✓     ✓     ✓     ✓     ✓     ✓     ✓     ✓     ✓     ✓     ✓     ✓     ✓     ✓     ✓     ✓     ✓     ✓     ✓     ✓     ✓     ✓     ✓     ✓     ✓     ✓     ✓     ✓     ✓     ✓    |                                     |             |                   |                            |
| ✓ Details for Discharge Patient     ✓     ✓     ✓     ✓     ✓     ✓     ✓     ✓     ✓     ✓     ✓     ✓     ✓     ✓     ✓     ✓     ✓     ✓     ✓     ✓     ✓     ✓     ✓     ✓     ✓     ✓     ✓     ✓     ✓     ✓     ✓     ✓     ✓     ✓     ✓     ✓     ✓     ✓     ✓     ✓     ✓     ✓     ✓     ✓     ✓     ✓     ✓     ✓     ✓     ✓     ✓     ✓     ✓     ✓     ✓     ✓     ✓     ✓     ✓     ✓     ✓     ✓     ✓     ✓     ✓     ✓     ✓     ✓     ✓     ✓     ✓     ✓     ✓     ✓     ✓     ✓     ✓     ✓     ✓     ✓     ✓     ✓     ✓     ✓     ✓     ✓     ✓     ✓     ✓     ✓     ✓     ✓     ✓     ✓     ✓     ✓     ✓     ✓     ✓     ✓     ✓     ✓     ✓     ✓     ✓     ✓     ✓     ✓     ✓     ✓     ✓     ✓     ✓     ✓     ✓     ✓     ✓     ✓     ✓     ✓     ✓     ✓     ✓     ✓     ✓     ✓     ✓     ✓     ✓     ✓     ✓     ✓     ✓     ✓     ✓     ✓     ✓     ✓     ✓     ✓     ✓     ✓     ✓     ✓     ✓     ✓     ✓     ✓     ✓     ✓     ✓     ✓     ✓     ✓     ✓     ✓     ✓     ✓     ✓     ✓     ✓     ✓     ✓     ✓     ✓     ✓     ✓     ✓     ✓     ✓     ✓     ✓     ✓     ✓     ✓     ✓     ✓     ✓     ✓     ✓     ✓     ✓     ✓     ✓     ✓     ✓     ✓     ✓     ✓     ✓     ✓     ✓     ✓     ✓     ✓     ✓     ✓     ✓     ✓     ✓     ✓     ✓     ✓     ✓     ✓     ✓     ✓     ✓     ✓     ✓     ✓     ✓     ✓     ✓     ✓     ✓     ✓     ✓     ✓     ✓     ✓     ✓     ✓     ✓     ✓     ✓     ✓     ✓     ✓     ✓     ✓     ✓     ✓     ✓     ✓     ✓     ✓     ✓     ✓     ✓     ✓     ✓     ✓     ✓     ✓     ✓     ✓     ✓     ✓     ✓     ✓     ✓     ✓     ✓     ✓     ✓     ✓     ✓     ✓     ✓     ✓     ✓     ✓     ✓     ✓     ✓     ✓     ✓     ✓     ✓     ✓     ✓     ✓     ✓     ✓     ✓     ✓     ✓     ✓     ✓     ✓     ✓     ✓     ✓     ✓     ✓     ✓     ✓     ✓     ✓     ✓     ✓     ✓     ✓     ✓     ✓     ✓     ✓     ✓     ✓     ✓     ✓     ✓     ✓     ✓     ✓     ✓     ✓     ✓     ✓     ✓     ✓     ✓     ✓     ✓     ✓     ✓     ✓     ✓     ✓     ✓     ✓     ✓     ✓     ✓     ✓     ✓     ✓     ✓     ✓     ✓     ✓     ✓     ✓    |                                     |             |                   |                            |
| ✓ Details for Discharge Patient     ✓ Details      ✓ Order Comments     ✓      ✓                                                                                                    |                                     |             |                   |                            |
|                                                                                                    |                                     |             |                   |                            |
|                                                                                                    |                                     |             |                   |                            |
|                                                                                                    |                                     |             |                   |                            |
|                                                                                                    |                                     |             |                   |                            |
| Details for Discharge Patient  Details for Discharge Patient  Prevented Start Date/Time: 13/Jan/2025  Value Start Date/Time: 13/Jan/2025  Special Instructions:  Special Instructions:                                                                                                    |                                     |             |                   |                            |
| Details for Discharge Patient  Details for Discharge Patient  Prevent Start Date/Time: 13/Jan/2025  Special Instructions:  Discharge Patient To:                                                                                                    |                                     |             |                   |                            |
|                                                                                                    |                                     |             |                   |                            |
|                                                                                                    | 포 Details for Discharge Patie       | nt          |                   |                            |
| *Requested Start Date/Time:     13/Jan/2025     1126     EST     *Discharge Patient To:     ~       Special Instructions:                                                                                                    | Petails III Order Comments          |             |                   |                            |
| *Requested Start Date/Time:       13/Jan/2025       Image: The start of the start of t                                          |                                     |             |                   |                            |
| *Requested Start Date/Time:       13/Jan/2025       Image: The start Date/Time:       *Discharge Patient To:       Image: The start Date/Time:         Special Instructions:       Image: The start Date/Time:       Image: The start Date/Time:       Im                                                                                                    | 🕂 🖶 🗽 🛛 🔍                           |             |                   |                            |
| *Requested Start Date/Time:       13/Jan/2025       Image: Comparison of the second second se                                          |                                     |             |                   |                            |
| Special Instructions:                                                                                                    | *Requested Start Date/Time: 13/Jan/ | 2025        | 1126              | EST *Discharge Patient To: |
| Special Instructions:                                                                                                    |                                     |             |                   |                            |
|                                                                                                    | Special Instructions:               |             |                   |                            |
|                                                                                                    |                                     |             |                   |                            |
|                                                                                                    |                                     |             |                   |                            |

10. Select **HDS** from the **\*Discharge Patient To** drop-down menu.

| *Discharge Patient To: | ×                                        |
|------------------------|------------------------------------------|
|                        | Absent without pass/leave (AWOL)         |
|                        | Correctional facility                    |
|                        | Did not return from pass/leave           |
|                        | Died in facility                         |
|                        | Died while on pass/leave                 |
|                        | Died with MAID                           |
|                        | External Complex Care                    |
|                        | External Inpatient Facility              |
|                        | External Inpatient Rehab                 |
|                        | External Mental Health Inpatient         |
|                        | Group/Supportive/Retirement Home/Shelter |
|                        | HDS 🗸                                    |

## niagarahealth

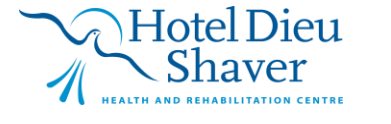

3

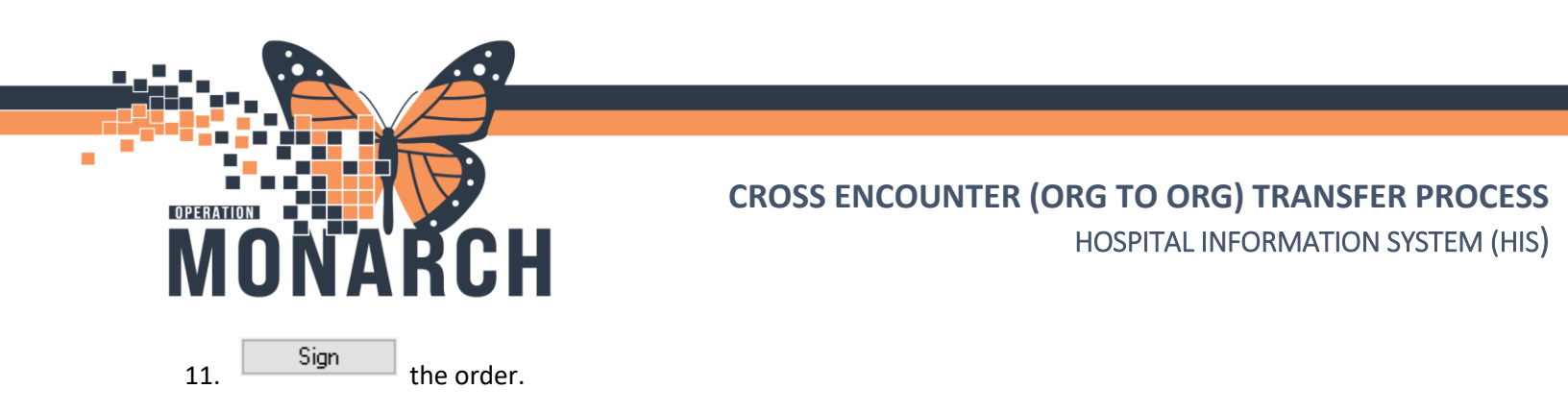

12. You will receive the following alert:

| II Discern Notification (NHSPHYSHOSP01) -                                                                   |                   |           |        |  |
|----------------------------------------------------------------------------------------------------|-------------------|-----------|--------|--|
| Task Edit View Help                                                                                         |                   |           |        |  |
| i 🚜 🗅, 🤹 🔍                                                                                                  |                   |           |        |  |
| Subject                                                                                                    | Event Date/Time   |           |        |  |
| Prescriber Alert                                                                                            | 2024-Dec-31 10:18 | 8:47      |        |  |
|                                                                                                    |                   |           |        |  |
| 🚽 🗅 🖽 🖻 🕒 🕒 🍣 🔦 100% 🔹 🌀 🗇 🏠                                                                                |                   |           |        |  |
| When discharging to HDS, MUST use "Cross-Encounter Transfer", NOT "Discharge to<br>medications on Discharge | Home" when reco   | nciling   | Â      |  |
| Ready C3076 NHSPHYSHOSP01 NHSP                                                                              | HYSHOSP01 Tues    | day, Dece | emb // |  |

Hotel Dieu

er

4

Complete the Cross-Encounter Transfer Med Reconciliation

1. Click the White House icon **h** to return to the **Prescriber View**.

| $\langle \rangle$ | •       | A Orders                                                                                |
|-------------------|---------|-----------------------------------------------------------------------------------------|
| 🕂 Add             | <b></b> | cument Medication by Hx $\mid$ Reconciliation $\mathbf{v}\mid$ $\gg$ Check Interactions |
| Orders            | Med     | ation List                                                                              |
|                   |         |                                                                                         |

- 2. Navigate to the **Discharge** M Page tab.
- 3. Click on the Home Medications component.

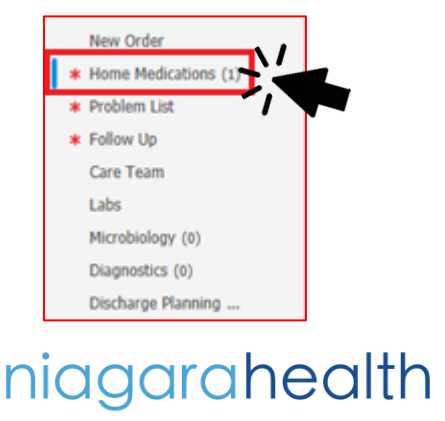

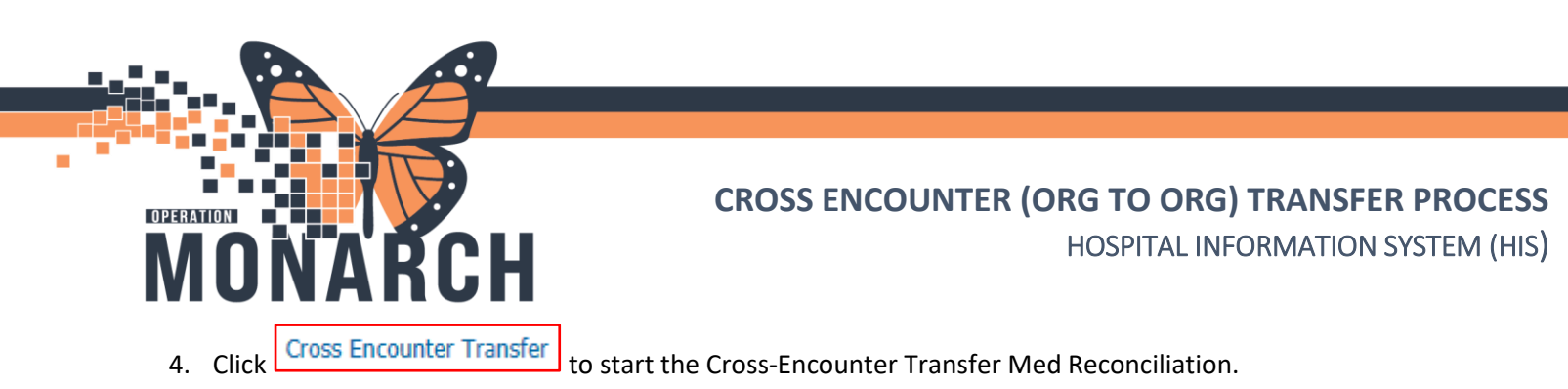

| lome Medications (2)                                                                                                    |            |                    | All Visits 🧿 🗏   |
|----------------------------------------------------------------------------------------------------|------------|--------------------|------------------|
| * Required Action. More Details                                                                                                    |            |                    | Dismiss          |
|                                                                                                    |            | Status: Cross Enco | ounter Transfer  |
| Medication ^                                                                                                    | Compliance | Supply Remaining   | Responsible Tovi |
| <pre>invdrALAZINE (hydrALAZINE 25 mg oral tablet) 25 mg = 1 tab, PO, QID, 0 Refil(s)</pre>                                                                                | -          |                    | -                |
| insulin lispro protamine-insulin lispro (insulin lispro protamine-insulin lispro 75 units-25 units/mL subcutaneous suspension)<br>20 unit. SUBCUT, TID. 3 mL. 0 Refill(s) |            | -                  | -                |

5. The **Order Reconciliation: Cross Encounter Transfer** window appears. Continue or discontinue medications as appropriate.

| 6.   | Once completed     | l, click Transfe   | to place th      | e reconciliation in a completed/initiated state.   |
|------|--------------------|--------------------|------------------|----------------------------------------------------|
|      | Reconcile and      | Plan               | Transfer         |                                                    |
| NO   | ۲E: If your work g | ets interrupted, c | Plan             | to save your work. <i>However, you must return</i> |
| to t | his window and o   | click Transfer     | to sign off on t | he reconciliation.                                 |

### Frequently Asked Questions (FAQs)

1. Why complete the Cross-Encounter Transfer Reconciliation and not just 'Discharge to Home'?

Completing these steps ensures that the patient's active hospital medications from NH are visible to the Admitting Prescriber at HDS. This ultimately leads to safer patient care.

2. What about non-medication patient care orders, labs, and diagnostics?

Cross-Encounter Transfer is used for <u>medications only</u>. Non-medication orders will be ordered by the admitting Prescriber at HDS using the Admission order set. Labs and diagnostics can be placed as future orders on the original NH encounter so that they are available for future Outpatient Lab/Diagnostic visits for the patient.

3. What should I do if I'm sending patients home or to a facility/site outside of NH/HDS?

Follow the Discharge Workflow. Please refer to the following tip sheet for details: <u>https://www.niagarahealth.on.ca/files/his\_tip\_sheets/HIS-DischargeWorkflowJOBAID.pdf</u>

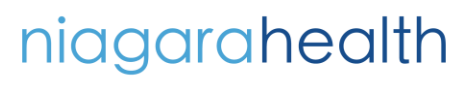

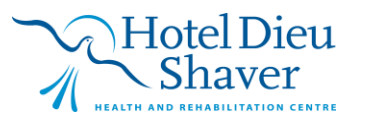

5